## myUnity: What's New! Release 2021.08

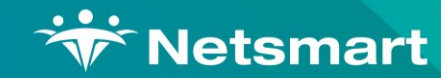

Copyright © Netsmart. All rights reserved.

Click Here to Continue ►

| Conoco Conocoming Commodi Finianolar Fiolocimor Cotap |
|-------------------------------------------------------|
|-------------------------------------------------------|

No content for this section, in this release

Senior Living Enterprise Senior Living for Home Health and/or Hospice

d/or Hospice Enterprise for Hospice IPU

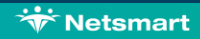

| myUnity: What's New! 2021.08 |        |            |          |           |           |       |
|------------------------------|--------|------------|----------|-----------|-----------|-------|
| Orders                       | Census | Scheduling | Clinical | Financial | Personnel | Setup |
|                              |        |            |          |           |           |       |
|                              |        |            |          |           |           |       |

MUE-2526 Hospice Utilization Trends Report

Senior Living Enterprise Senior Living for Home Health and/or Hospice

spice Enterprise for Hospice IPU

| nyUnity: | What's | New! | 2021.08 |  |
|----------|--------|------|---------|--|
|----------|--------|------|---------|--|

| Orders Census Scheduling Clinical Financial Personnel Setur |  |
|-------------------------------------------------------------|--|
|-------------------------------------------------------------|--|

No content for this section, in this release

Office 📕 Field Staff 📕 Senior Living 📃 Enterprise 🔲 Senior Living for Home Health and/or Hospice 🔲 Enterprise for Hospice IPU

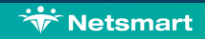

| myUnity: What's New! 2021.08 |                   |                         |                       |                      |             |       |  |
|------------------------------|-------------------|-------------------------|-----------------------|----------------------|-------------|-------|--|
| Orders                       | Census            | Scheduling              | Clinical              | Financial            | Personnel   | Setup |  |
|                              |                   |                         |                       |                      |             |       |  |
|                              |                   |                         |                       |                      |             |       |  |
| MUE-2914                     | Add Include Selec | tion for Locked/Unlocke | d/Both Assessments in | the Advance Forms Qu | iery Report |       |  |
| MUE-1722                     | J0905 question ha | as been added to the Ho | spice Comprehensive   | Assessment           |             |       |  |

Please select a MUE number above to continue

Senior Living Enterprise Senior Living for Home Health and/or Hospice

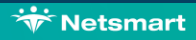

Enterprise for Hospice IPU

| myUnity: What's No | ew! 2021.08        |                          |                       |           |           | X     |
|--------------------|--------------------|--------------------------|-----------------------|-----------|-----------|-------|
| Orders             | Census             | Scheduling               | Clinical              | Financial | Personnel | Setup |
|                    |                    |                          |                       |           |           |       |
|                    |                    | n Madiaana Dadama faan   |                       |           |           |       |
| MUE-2900           |                    | er Medicare B plans from | The MBI Review Rule r | nessage   |           |       |
| MUE-1771           | GL (Legacy) has    | been sunset with this ve | ersion                |           |           |       |
| MUE-2595           | Claims: Place of S | Service on a 1500 claim  | form for Inpatient    |           |           |       |

Please select a MUE number above to continue

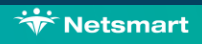

Senior Living Enterprise Senior Living for Home Health and/or Hospice Enterprise for Hospice IPU

| myUnit | y: W | hat's I | New! | 2021.08 |
|--------|------|---------|------|---------|
|--------|------|---------|------|---------|

| Orders Census Scheduling Cinnical Financial Security | Orders | Consus | Scheduling | Clinical | Einancial | Personnel | Setup |
|------------------------------------------------------|--------|--------|------------|----------|-----------|-----------|-------|
|                                                      | Olders | Census | Ocheduling | Ciinicai | Тпапса    |           | Oetup |

No content for this section, in this release

Senior Living Enterprise Senior Living for Home Health and/or Hospice Interprise for Hospice IPU

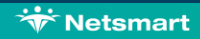

| Orders | Census | Scheduling | Clinical | Financial | Personnel | Setup |
|--------|--------|------------|----------|-----------|-----------|-------|
|--------|--------|------------|----------|-----------|-----------|-------|

No content for this section, in this release

Senior Living Enterprise Senior Living for Home Health and/or Hospice

d/or Hospice Enterprise for Hospice IPU

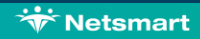

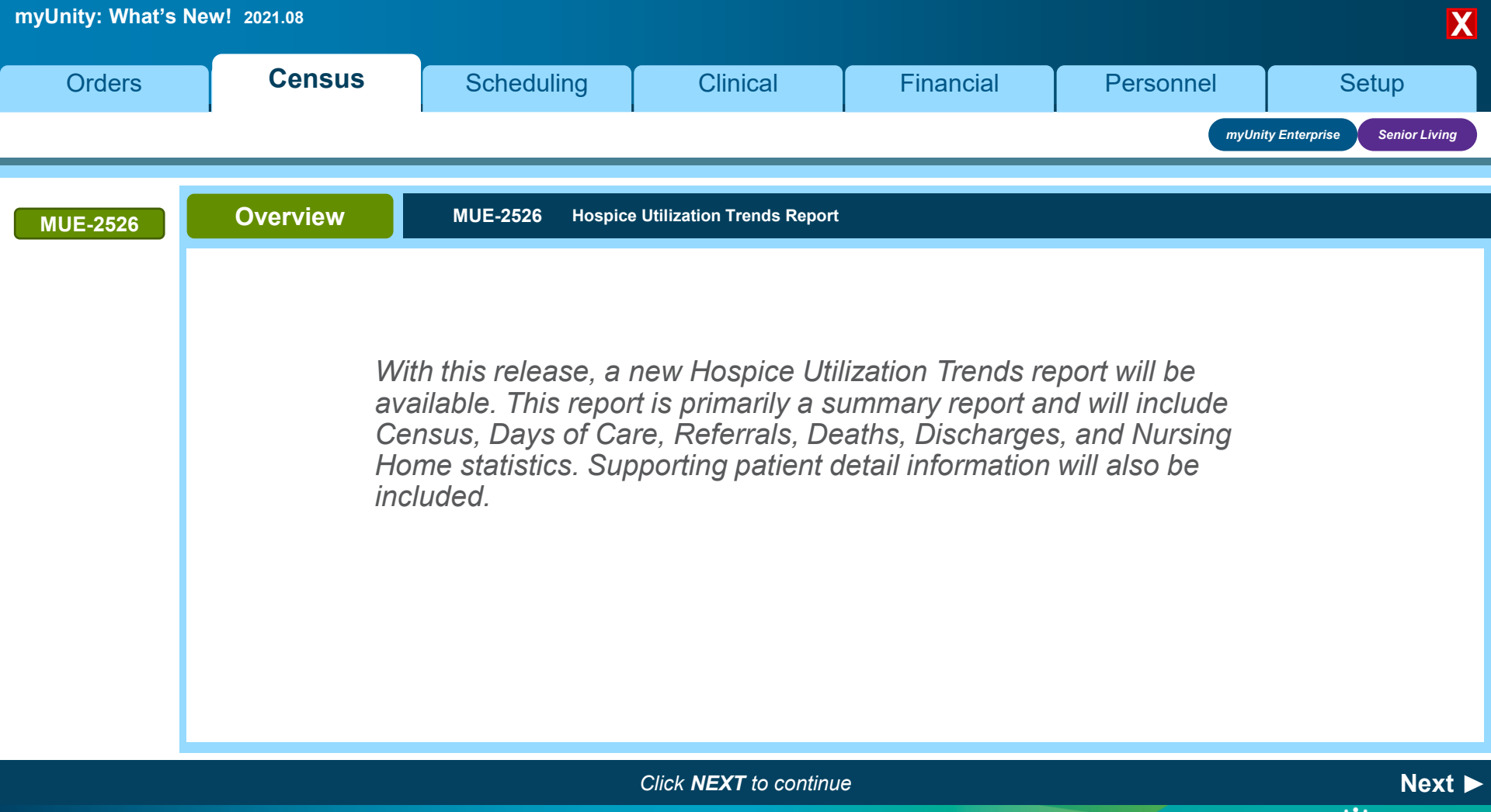

| myUnity: What's N | lew! 2021.08                                                                                                    |                                                                                                    |                                                                                                |                                                                                                    |           | X                           |
|-------------------|----------------------------------------------------------------------------------------------------|----------------------------------------------------------------------------------------------------|------------------------------------------------------------------------------------------------|----------------------------------------------------------------------------------------------------|-----------|-----------------------------|
| Orders            | Census                                                                                                    | Scheduling                                                                                                    | Clinical                                                                                       | Financial                                                                                                  | Personnel | Setup                       |
|                   |                                                                                                    |                                                                                                    |                                                                                                |                                                                                                    | myUni     | ty Enterprise Senior Living |
| MUE-2526          | Setup                                                                                                    | MUE-2526 Hospice                                                                                                    | Utilization Trends Report                                                                      |                                                                                                    |           |                             |
|                   | <ul> <li>To enable role access</li> <li>Security &gt; Roles &gt; I</li> <li>Select Role(s) &gt; S<br/>Service Area: Reg</li> <li>Select the View ch<br/>Trends Report</li> </ul> | s for this report, navigate<br>Menu Access Privilege<br><b>ervice Module: Censu</b><br><b>ports</b><br>eckbox for Hospice Utili | e to Setup<br>IS ><br>ization<br>Hospice Cen<br>Hospice Utili<br>Location of S<br>Medicare A D | Preparedness Report<br>isus Report<br>zation Trend Report<br>Service Exceptions<br>Days Utilization Report |           |                             |

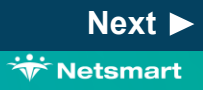

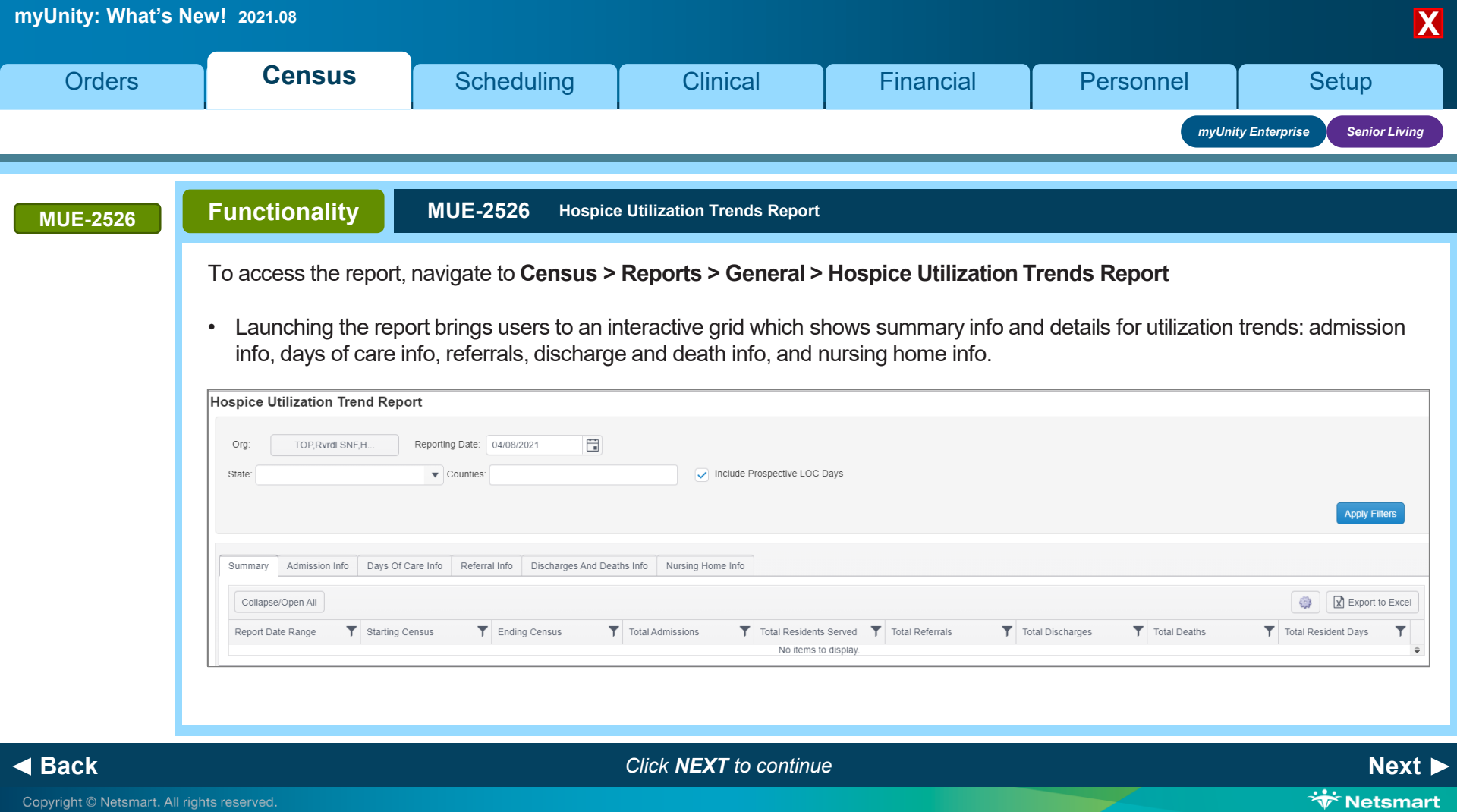

| myUnity: What's | New! 2021.08                                                                                                    |                                                                                                    |                                                                                                    |                                                                                 |                                                                                                   | X                                                                           |
|-----------------|----------------------------------------------------------------------------------------------------|----------------------------------------------------------------------------------------------------|----------------------------------------------------------------------------------------------------|---------------------------------------------------------------------------------|---------------------------------------------------------------------------------------------------|-----------------------------------------------------------------------------|
| Orders          | Census                                                                                                    | Scheduling                                                                                                    | Clinical                                                                                                    | Financial                                                                       | Personnel                                                                                         | Setup                                                                       |
|                 |                                                                                                    |                                                                                                    |                                                                                                    |                                                                                 | myUnity                                                                                           | y Enterprise Senior Living                                                  |
| MUE-2526        | Functionality                                                                                                    | MUE-2526 Hospic                                                                                                    | e Utilization Trends Report                                                                                                    |                                                                                 |                                                                                                   |                                                                             |
|                 | <ul> <li>Organization Sele</li> <li>Reporting Date: D</li> <li>State: If none are s</li> <li>Counties: If none a</li> <li>Include Prospective where the level of</li> </ul> | ction: will default to all<br>efaults to the last comp<br>selected, report output<br>are selected, report out<br>re LoC Days: This will<br>care service has not b | orgs<br>plete day (yesterday) a<br>will be for all states.<br>tput will be for all count<br>be selected by default<br>een posted yet and is | nd can be changed.<br>ties.<br>to include prospective<br>projected based on the | Note: The system w<br>org selection filter se<br>charges. Prospective o<br>e patient's documented | ill auto-save the<br>election per user.<br>days are those<br>level of care. |
|                 | Org. TOP.Rvrdt SNF,H<br>State:<br>Summary Admission Info                                                                                                    | A Report<br>Reporting Date: 04/08/2021                                                                                                    | Include Prospective LOC Days aths Info Nursing Home Info                                                                                    |                                                                                 | Agg                                                                                               | oly Fillers                                                                 |
|                 | Collapse/Open All<br>Report Dale Range                                                                                                    | Starting Census                                                                                                    | Total Admissions     Total Residents Served     No items to display                                                                         | Total Referrals                                                                 | Total Deaths Total Resident Da                                                                    | ys T                                                                        |

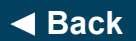

Click **NEXT** to continue

Next 🕨

\* Netsmart

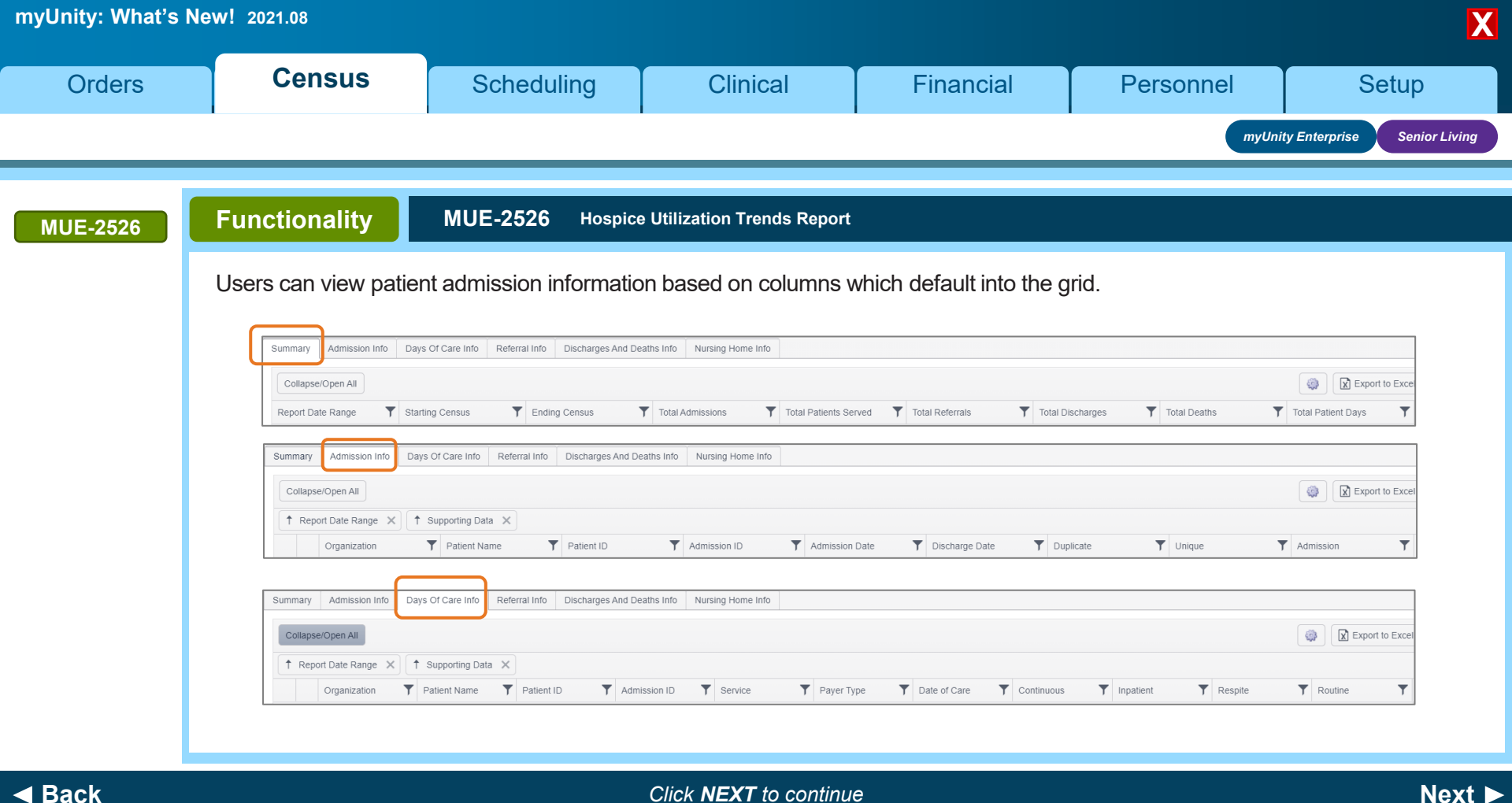

Click **NEXT** to continue

\* Netsmart

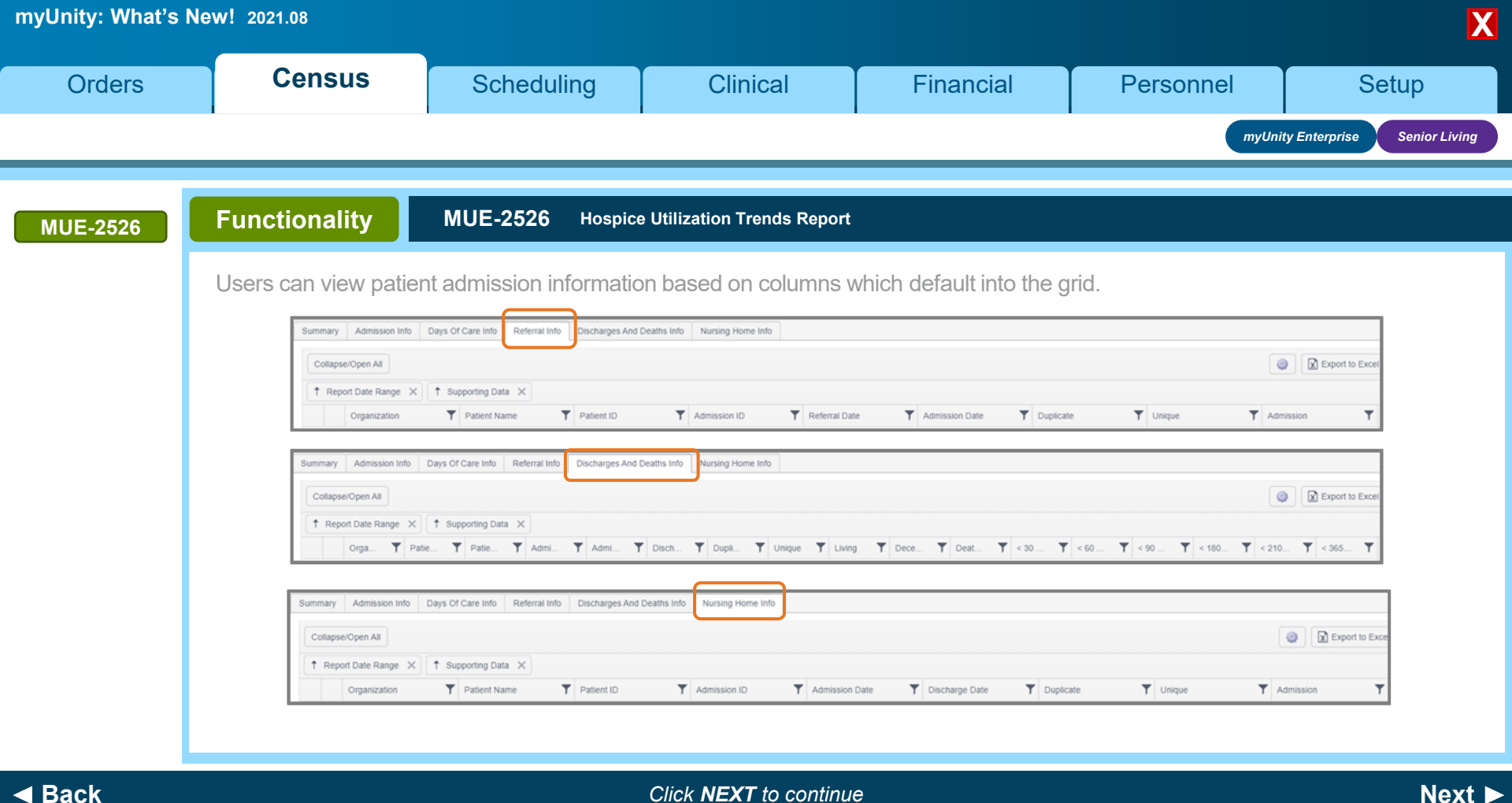

Click **NEXT** to continue

🐨 Netsmart

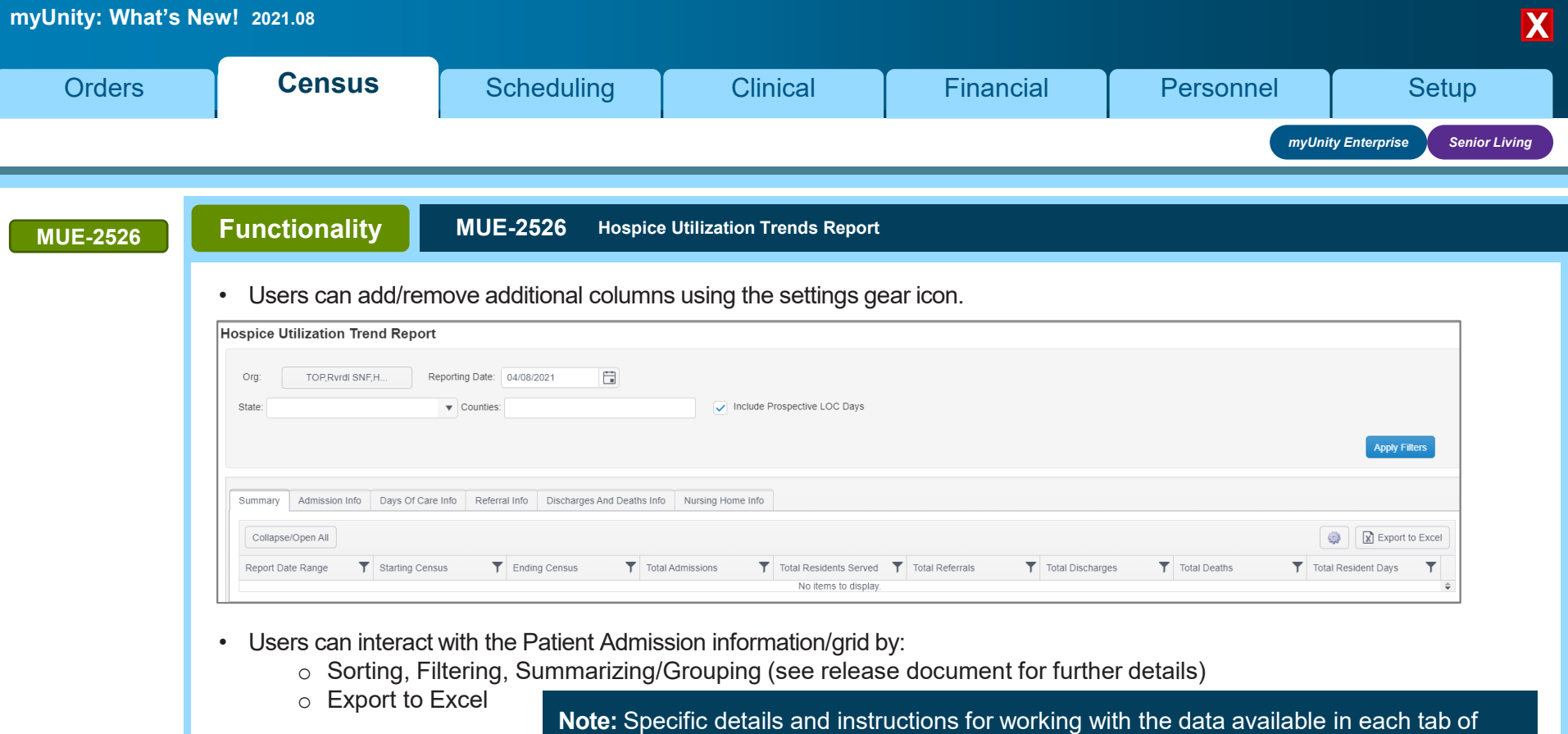

**Note:** Specific details and instructions for working with the data available in each tab o this report are in the 2021.08 Release Document.

## End of Section. Please Select a Tab at the top.

Back

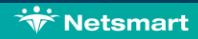

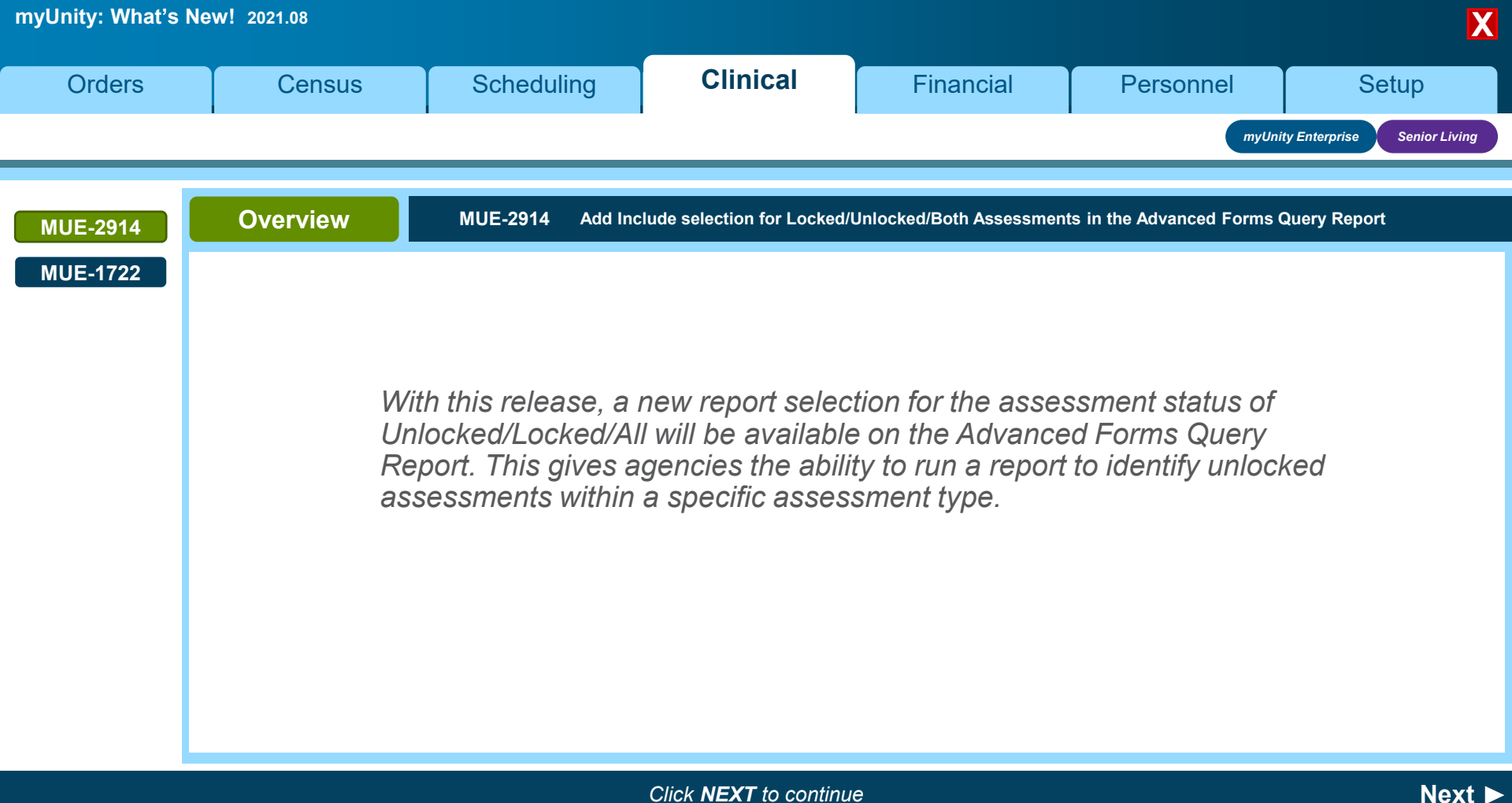

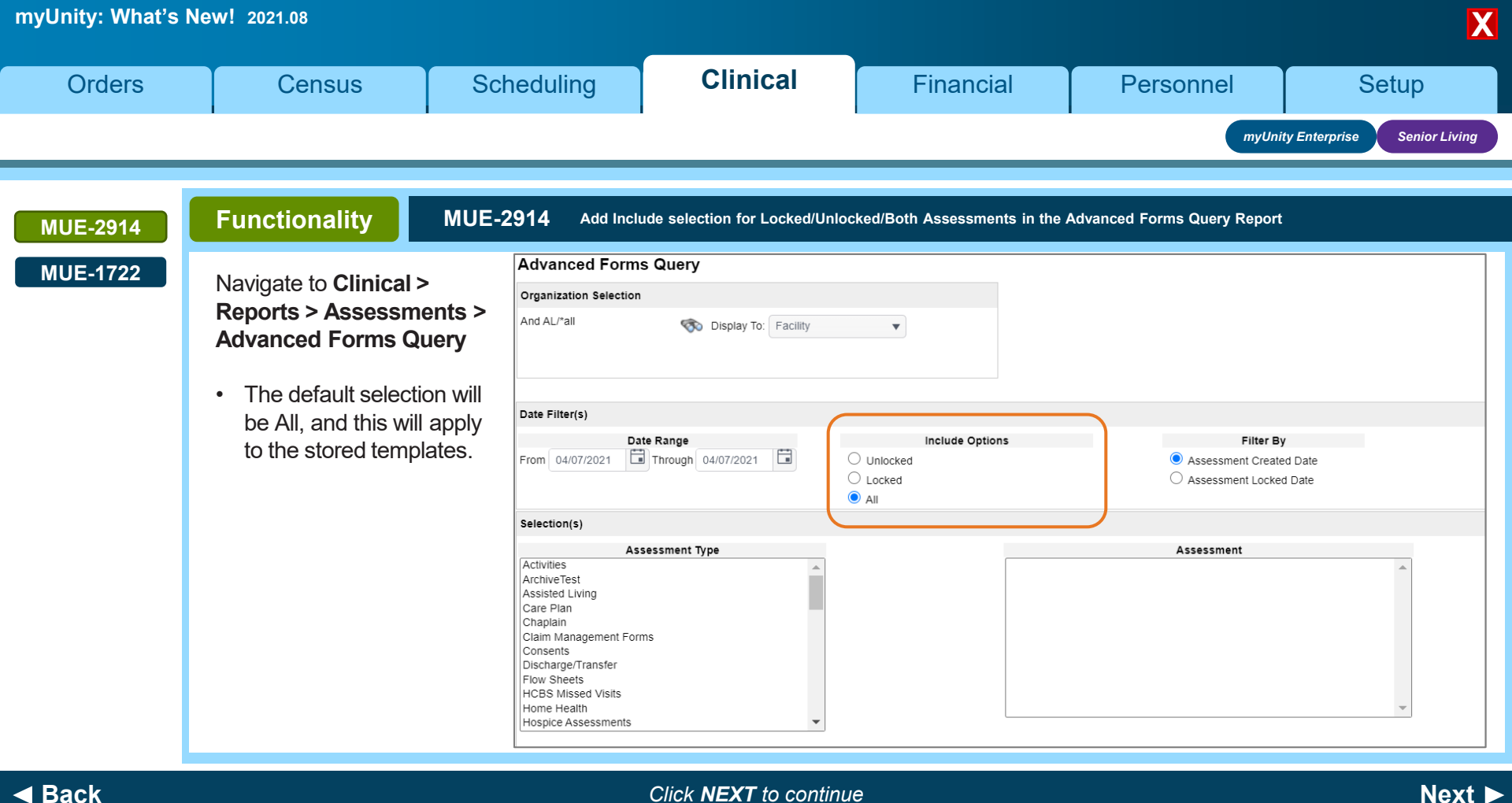

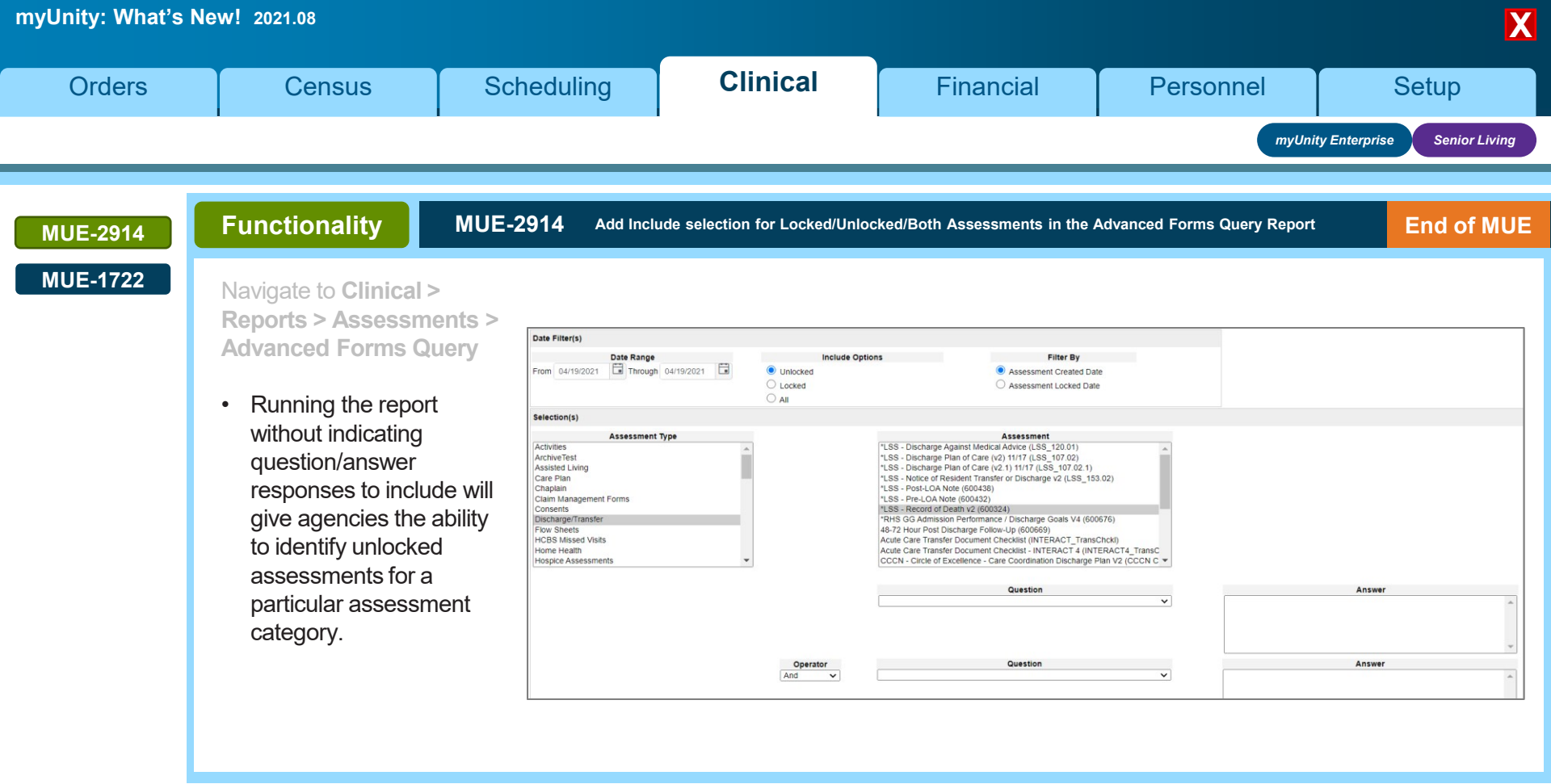

Next ► ☆ <u>Netsmart</u>

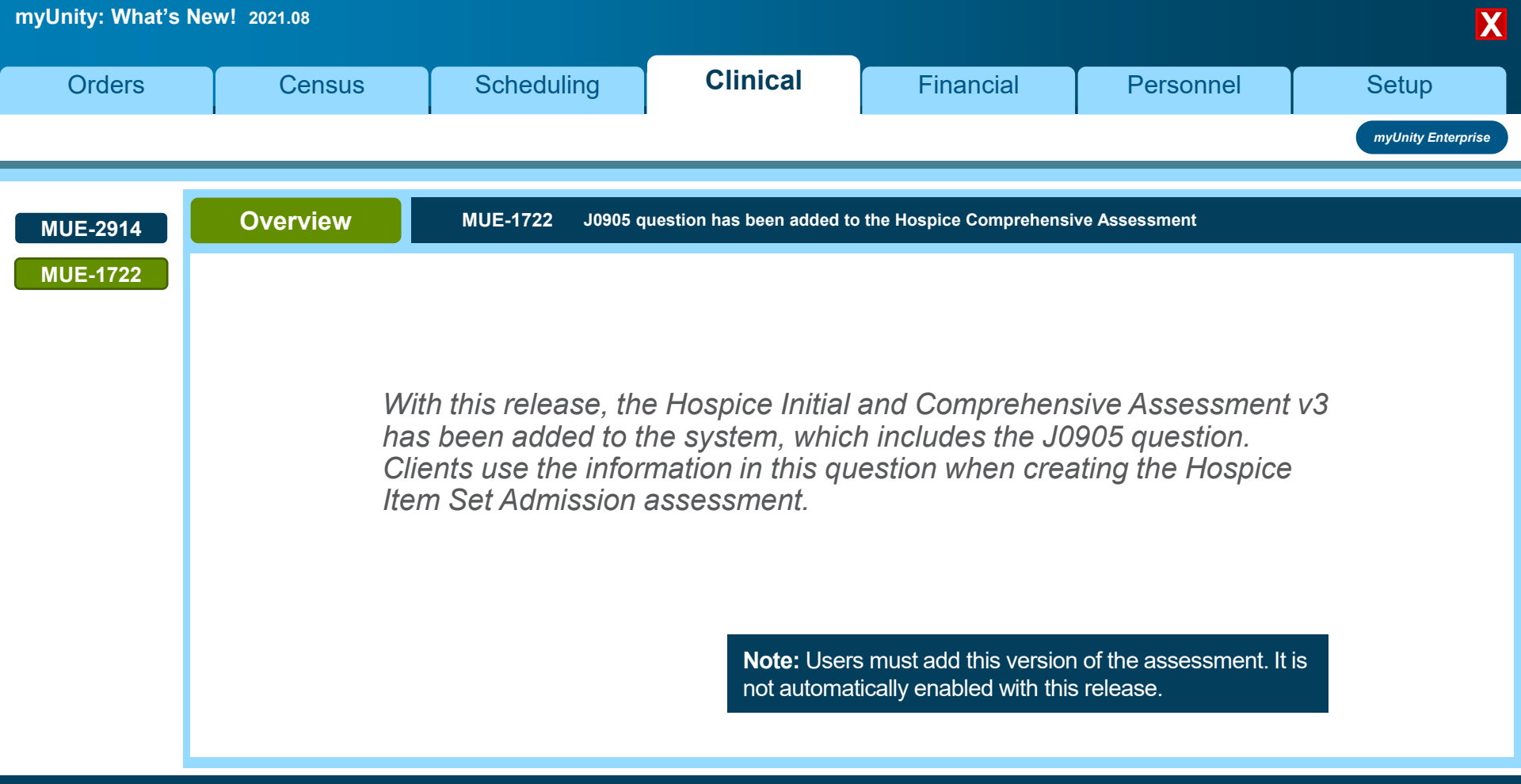

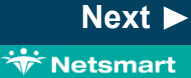

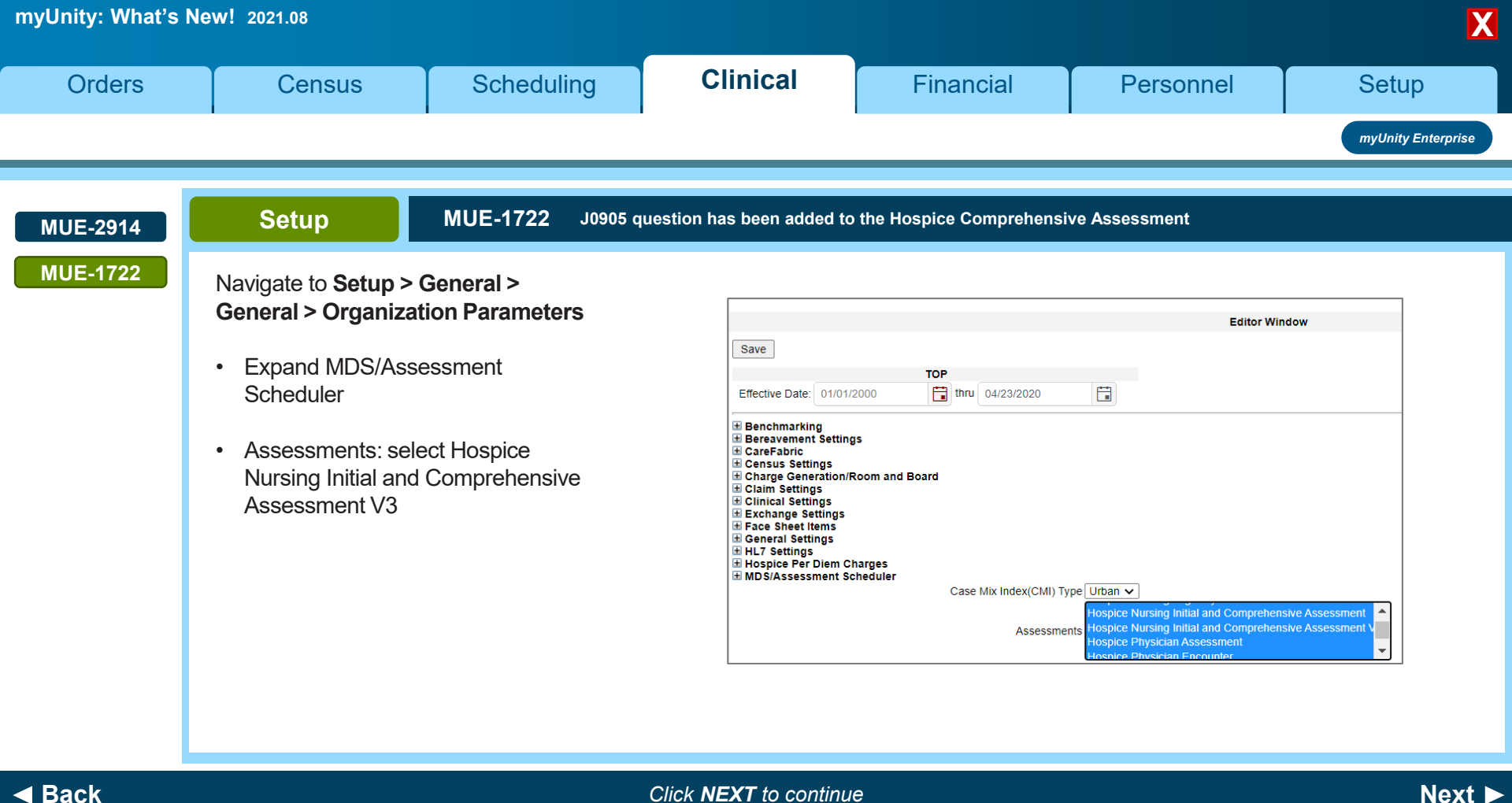

Click **NEXT** to continue

😽 Netsmart

| myUnity: What's N | lew! 2021.08                                                                                                    |                                                                                                    |                                                                                                 |                           |                                                                                                    | X                                       |
|-------------------|----------------------------------------------------------------------------------------------------|----------------------------------------------------------------------------------------------------|-------------------------------------------------------------------------------------------------|---------------------------|----------------------------------------------------------------------------------------------------|-----------------------------------------|
| Orders            | Census                                                                                                    | Scheduling                                                                                                    | Clinical                                                                                        | Financial                 | Personnel                                                                                                    | Setup                                   |
|                   |                                                                                                    |                                                                                                    |                                                                                                 |                           |                                                                                                    | myUnity Enterprise                      |
| MUE-2914          | Functionality                                                                                                    | MUE-1722 J0905 q                                                                                                    | uestion has been added                                                                          | to the Hospice Comprehens | sive Assessment                                                                                                    |                                         |
| MUE-1722          | <ul> <li>Navigate to Clinical &gt;<br/>Assessments</li> <li>When the Hospica<br/>and Comprehensi<br/>Assessment v3 is<br/>the J0905 question<br/>present on the ass</li> <li>If 1, 2, or<br/>chosen of<br/>Pain Screa<br/>question,<br/>automation<br/>selected f</li> <li>The information fr<br/>will flow to the Hos<br/>Set question J090</li> </ul> | <ul> <li>e Initial ive selected, on will be sessment.</li> <li>3 is n J0900 eening 1 will cally be for J0905. om J0905 spice Item 05.</li> </ul> | Verenew Assessed Under House Nexts an<br>Design of the 41021 Destroy Dr.<br>Vere Page<br>Celebr | Connexts:                 | C. Patient's pain severit<br>O. None<br>1. Mild<br>2. Moderate<br>3. Severe<br>9. Pain not rated<br>Not assessed/no inform<br>Is pain an active proble<br>O. No<br>1. Yes<br> | ty was:<br>nation<br>m for the patient? |

End of Section. Please Select a Tab at the top.

Back

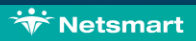

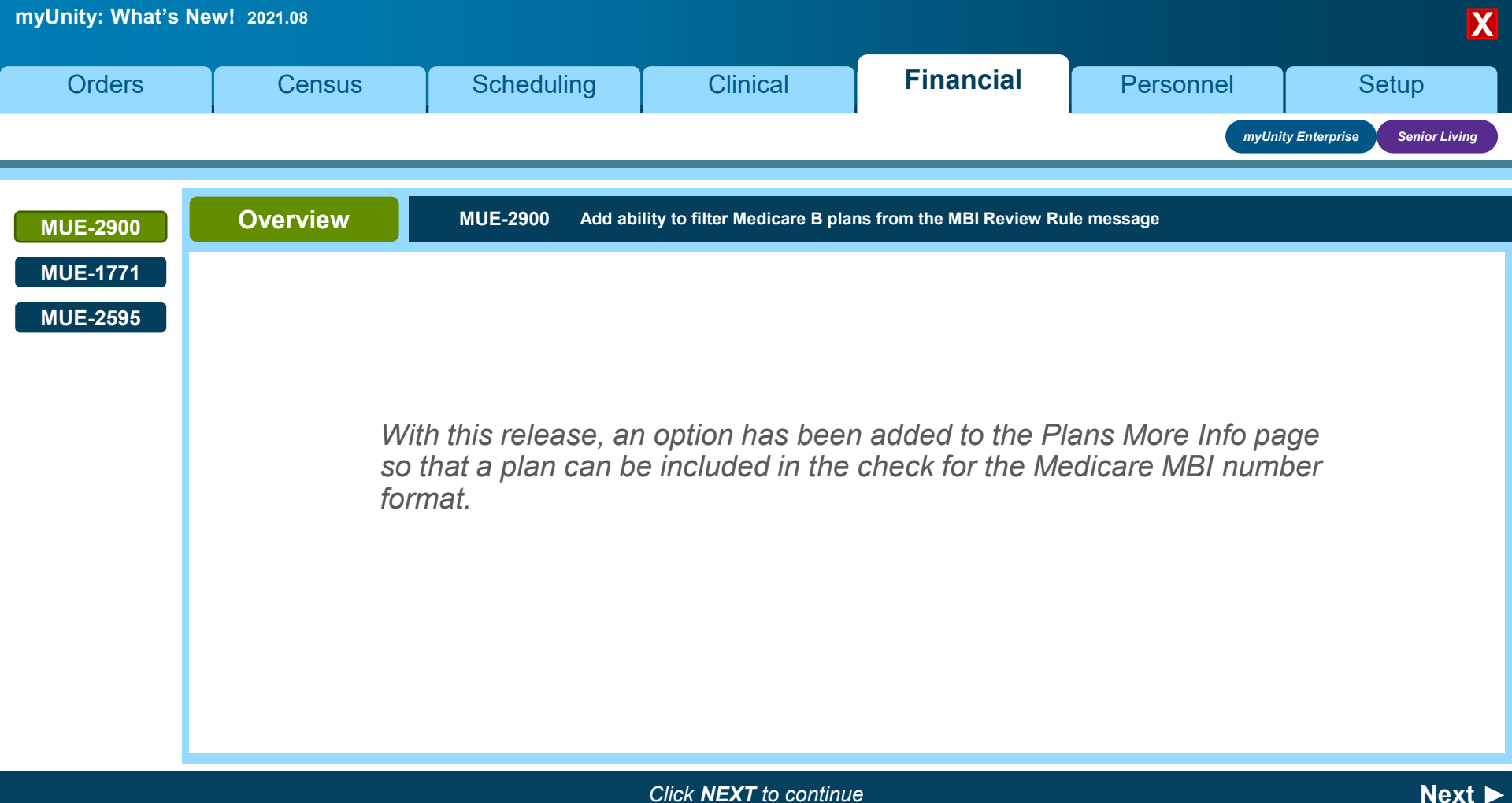

| myUnity: What's N    | lew! 2021.08                                                                                                    |                                                                               |                                                                                                    |                                             | _                                                                                 | X                            |
|----------------------|----------------------------------------------------------------------------------------------------|-------------------------------------------------------------------------------|----------------------------------------------------------------------------------------------------|---------------------------------------------|-----------------------------------------------------------------------------------|------------------------------|
| Orders               | Census                                                                                                    | Scheduling                                                                    | Clinical                                                                                                    | Financial                                   | Personnel                                                                         | Setup                        |
|                      |                                                                                                    | -                                                                             |                                                                                                    |                                             | myUni                                                                             | ity Enterprise Senior Living |
| MUE-2900             | Functionality                                                                                                    | MUE-2900 Add ab                                                               | ility to filter Medicare B pla                                                                                | ns from the MBI Review F                    | Rule message                                                                      | End of MUE                   |
| MUE-1771<br>MUE-2595 | <ul><li>For all plans with a Pacheck.</li><li>The option will def</li><li>Select No for the p<br/>Rule check.</li></ul>                             | ayer Type set to Medic<br>ault to Yes, as that is c<br>plans with policy numb | care B, an option has b<br>current functionality.<br>ers which do not follow<br>arge Generation               | een added to the Pla<br>the MBI format. The | ans More Info page for a<br>ese will be excluded from                             | n MBI number                 |
|                      | Assessment Submission Required Ores No<br>Use for Add-on Billing Ores No Use<br>Payment Model Fee for Service/Per D<br>Allow PPS code entry Ores No |                                                                               |                                                                                                    |                                             | Yes ● No<br>Yes ○ No ● Use Payer Setting<br>ee for Service/Per Diem ✔<br>Yes ● No | (Current Value = No)         |
|                      |                                                                                                    | Use<br>Price<br>Incl                                                          | e Policy Number as Medicare MBI f<br>ce Schedule Day Restarts on LOA F<br>lude or Exclude Services by Default | or Resident/Patient Review  Readmission C t | Yes ONO<br>Yes ONO<br>Include OExclude                                            |                              |
|                      |                                                                                                    | Typ<br>Cal                                                                    | ee of Bill Hold to Place During Charg<br>Iculate SIA Add-on                                                   | ge Posting                                  | ) Transaction/Service Hold Cert<br>) Yes                                          | Range Hold 🖲 No Hold         |

Next 🕨

🐨 Netsmart

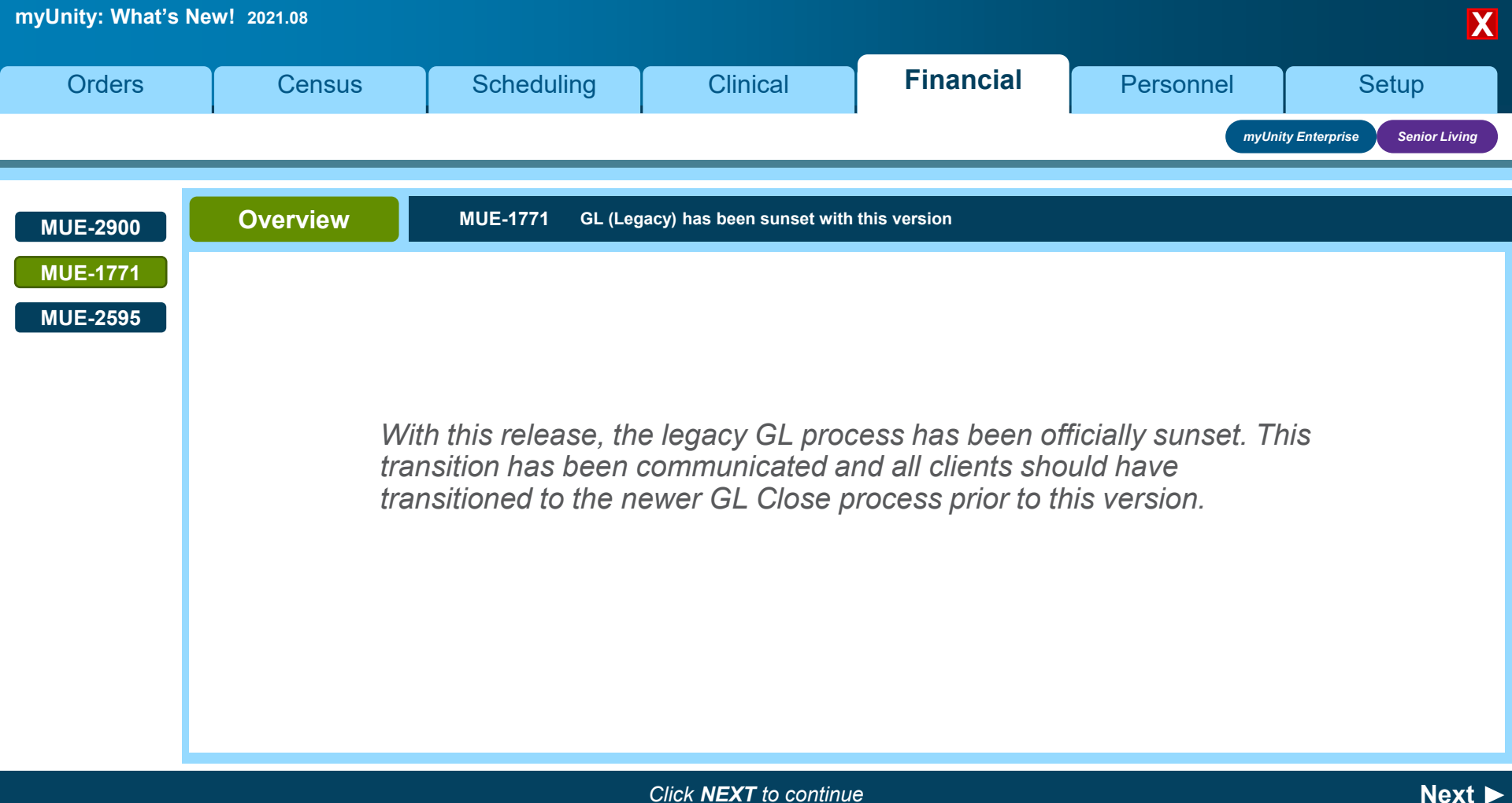

🐨 Netsmart

| ty: What's N            | ew! 2021.08                                         |                                                                                           |                                                                              |                                                                                                    |                                     |                                                      |                                                                          |
|-------------------------|-----------------------------------------------------|-------------------------------------------------------------------------------------------|------------------------------------------------------------------------------|----------------------------------------------------------------------------------------------------|-------------------------------------|------------------------------------------------------|--------------------------------------------------------------------------|
| )rders                  | Census                                              | Scheduling                                                                                | Clinical                                                                     | Finan                                                                                                    | cial                                | Personnel                                            | Setup                                                                    |
|                         |                                                     |                                                                                           |                                                                              |                                                                                                    |                                     | myUn                                                 | ity Enterprise Senio                                                     |
| -2900<br>-1771<br>-2595 | Functionality                                       | MUE-1771 GL (L<br>Clinical Financial Personnel Setup<br>age HH Episodic Charges Claims Pa | Legacy) has been sun                                                         | GL GL RTA Eligit                                                                                              | siity                               | Organization<br>GLC<br>GLC                           | Patient Reports ed Items hart of Accounts ross Reference eriods          |
|                         | Open Periods Description LHV July 2019 CV July 2019 | Organizations<br>LHV<br>CV                                                                | Transaction Date Range<br>07/01/2019 - 07/31/2019<br>07/01/2019 - 07/31/2019 | End Entry Date / Time †           Sunday, 08/04/2019 09:30 AM, CST           Sunday, 08/04/2019 11:00 AM, CST | Status<br>Review - Errors<br>Review | GLR<br>PPS<br>PPS<br>Restart<br>Close GL<br>View     | eport<br>Aging<br>econciliation Report<br>econciliation Report<br>Period |
|                         | LG July 2019<br>ADV July 2019                       | LG<br>W                                                                                   | 07/01/2019 - 07/31/2019<br>07/01/2019 - 07/31/2019                           | Monday, 08/05/2019 07:00 AM, CST<br>Monday, 08/05/2019 07:00 AM, CST                                          | Review - Errors<br>Review           | Restart         View           Close GL         View | Period                                                                   |

- The GL (Legacy) tab is no longer available, and the security option for this tab has been removed.
  - Any future closes scheduled in Queue Management are automatically cancelled as of this release, with the note: *GL (Legacy) has been sunset as of 2021.08.*

Next ►

😽 Netsmart

• The GL Transfer (Legacy) Reverse is no longer available and has been removed from the Related Items link.

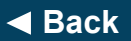

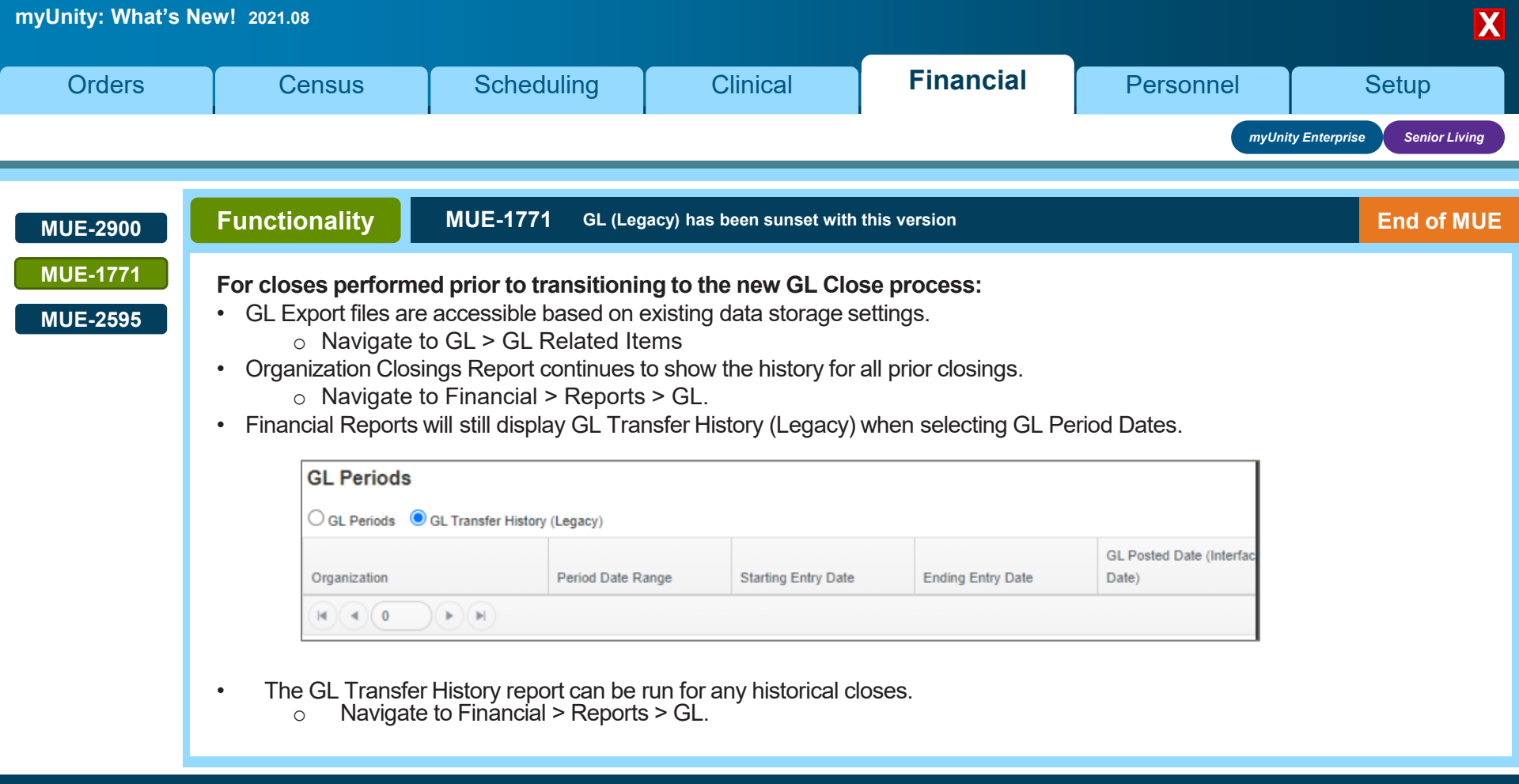

Click **NEXT** to continue

Next

\* Netsmart

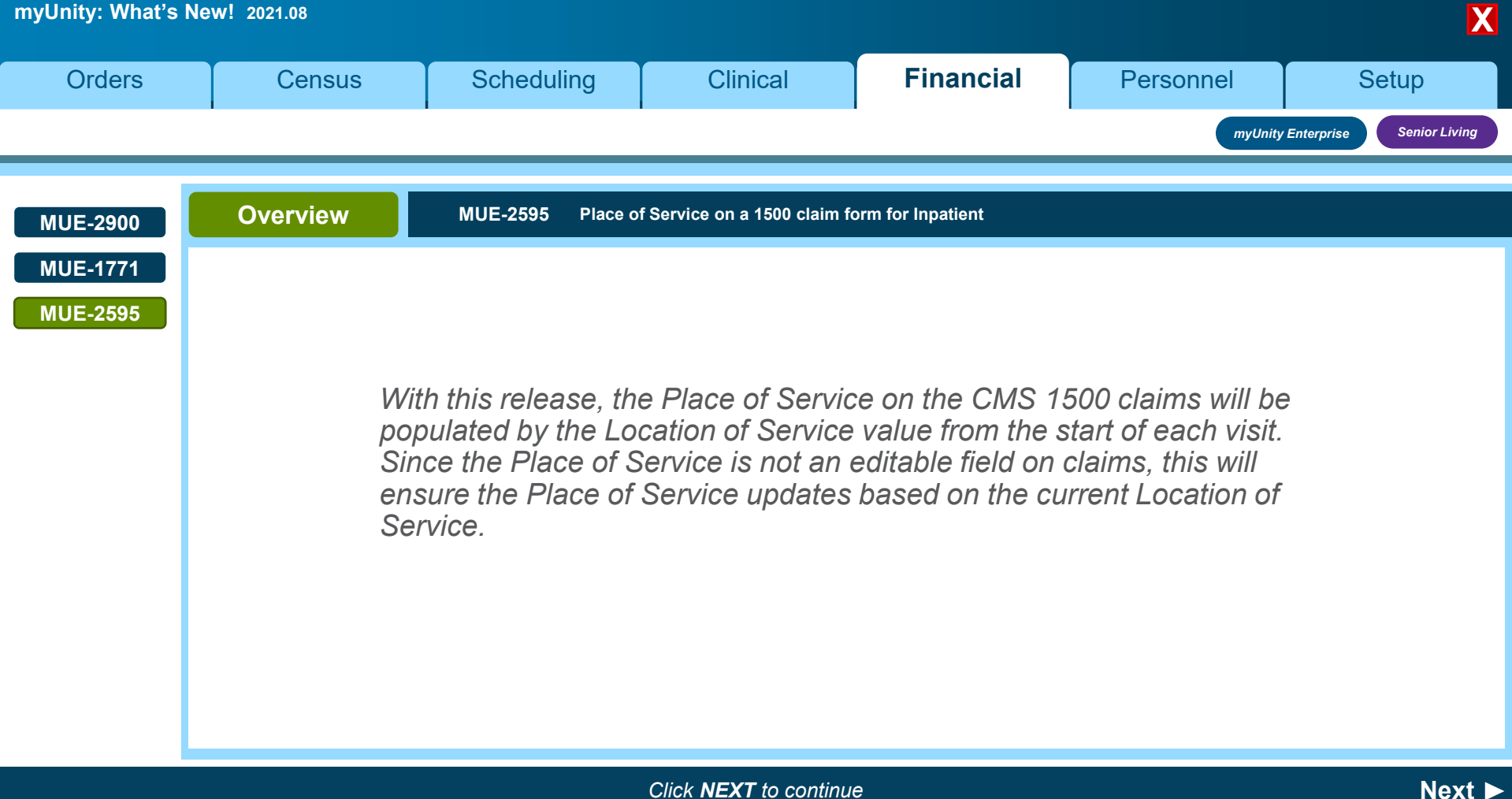

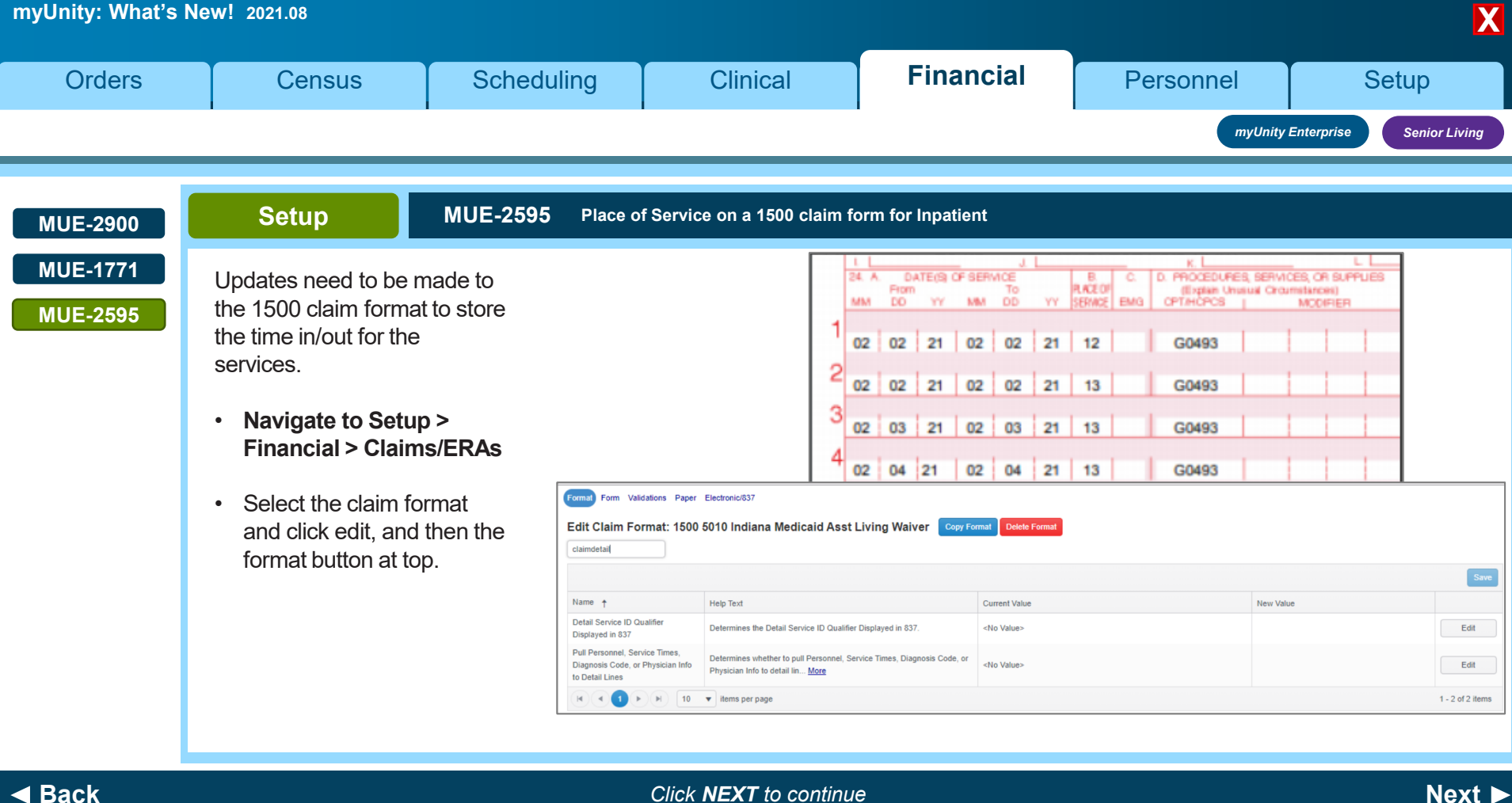

| myUnity: What's N                                                                              | lew! 2021.08                                                                                                    |              |                        |                              |                   |           | X                        |  |  |  |
|------------------------------------------------------------------------------------------------|----------------------------------------------------------------------------------------------------|--------------|------------------------|------------------------------|-------------------|-----------|--------------------------|--|--|--|
| Orders                                                                                         | Cens                                                                                                    | sus          | Scheduling             | Clinical                     | Financial         | Personnel | Setup                    |  |  |  |
|                                                                                                |                                                                                                    |              |                        |                              |                   | myUnity   | Enterprise Senior Living |  |  |  |
| MUE-2900                                                                                       | Setup                                                                                                    |              | MUE-2595 Place of      | f Service on a 1500 claim fo | orm for Inpatient |           |                          |  |  |  |
| MUE-1771 • Enter 'ClaimDetail' into the Search box.                                            |                                                                                                    |              |                        |                              |                   |           |                          |  |  |  |
|                                                                                                | Select 'Pull Personnel Service Times' and click edit.                                                                                                    |              |                        |                              |                   |           |                          |  |  |  |
|                                                                                                | Enter 'Se                                                                                                    | ervice Time  | es' into the New Value | box.                         |                   |           |                          |  |  |  |
|                                                                                                | C                                                                                                    | Column Name: | ClaimDetailCols        |                              |                   |           |                          |  |  |  |
| Name:         Pull Personnel, Service Times, Diagnosis Code, or Physician Info to Detail Lines |                                                                                                    |              |                        |                              |                   |           |                          |  |  |  |
|                                                                                                | Help Text:         Determines whether to pull Personnel, Service Times, Diagnosis Code, or Physician Info to detail lines.                                                                                                    |              |                        |                              |                   |           |                          |  |  |  |
| Current Value: <no value=""></no>                                                              |                                                                                                    |              |                        |                              |                   |           |                          |  |  |  |
|                                                                                                | New Value: Service Times X   ×                                                                                                    |              |                        |                              |                   |           |                          |  |  |  |
|                                                                                                | <b>Note:</b> The Palliative Care CMS 1500 format (PC_CMS1500_5010) has not been updated with these new changes. It will continue to use the Location of Service information as entered in Setup > Financial > Products and Services. |              |                        |                              |                   |           |                          |  |  |  |

Click **NEXT** to continue

Next 🕨

🐨 Netsmart

Copyright © Netsmart. All rights reserved.

| myUnity: What's N | lew! 2021.08                                                                                                    |                    |                              |                                                                                                    |                                                                                                    | X                          |  |  |
|-------------------|----------------------------------------------------------------------------------------------------|--------------------|------------------------------|----------------------------------------------------------------------------------------------------|----------------------------------------------------------------------------------------------------|----------------------------|--|--|
| Orders            | Census                                                                                                    | Scheduling         | Clinical                     | Financial                                                                                                    | Personnel                                                                                                    | Setup                      |  |  |
|                   |                                                                                                    |                    |                              | -                                                                                                    | myUnity                                                                                                    | v Enterprise Senior Living |  |  |
| MUE-2900          | Functionality                                                                                                    | MUE-2595 Place o   | f Service on a 1500 claim fo | orm for Inpatient                                                                                                    |                                                                                                    |                            |  |  |
| MUE-2595          | <ul> <li>With this release, the 1500 claim formats (both the FL24b paper version and the SV105 EDI version) have been updated.</li> <li>Place of Service Code defaulted to 12, 13, 31, or 99; and the claim format was updated as detailed above, these formats use the myUnity Location of Service and populate the Place of Service Value.</li> <li>However, if no Location of Service is found for any date/time of service, those rows will default to the former value.</li> </ul> |                    |                              |                                                                                                    |                                                                                                    |                            |  |  |
|                   |                                                                                                    |                    |                              | 02         02         21         02         02           2         02         02         21         02         02           3         02         03         21         02         03 | 2         21         12         G0493           2         21         13         G0493           3         21         13         G0493 |                            |  |  |
|                   | Notau If the C                                                                                                    | MS 1500 format bas | a volue, other than the      | 4 02 04 21 02 04<br>5                                                                                                    | 4 21 13 G0493                                                                                                    |                            |  |  |
|                   | been changed and will continue to work as it did before.                                                                                                    |                    |                              |                                                                                                    |                                                                                                    |                            |  |  |

Click **NEXT** to continue

Next 🕨

\* Netsmart

Copyright © Netsmart. All rights reserved.

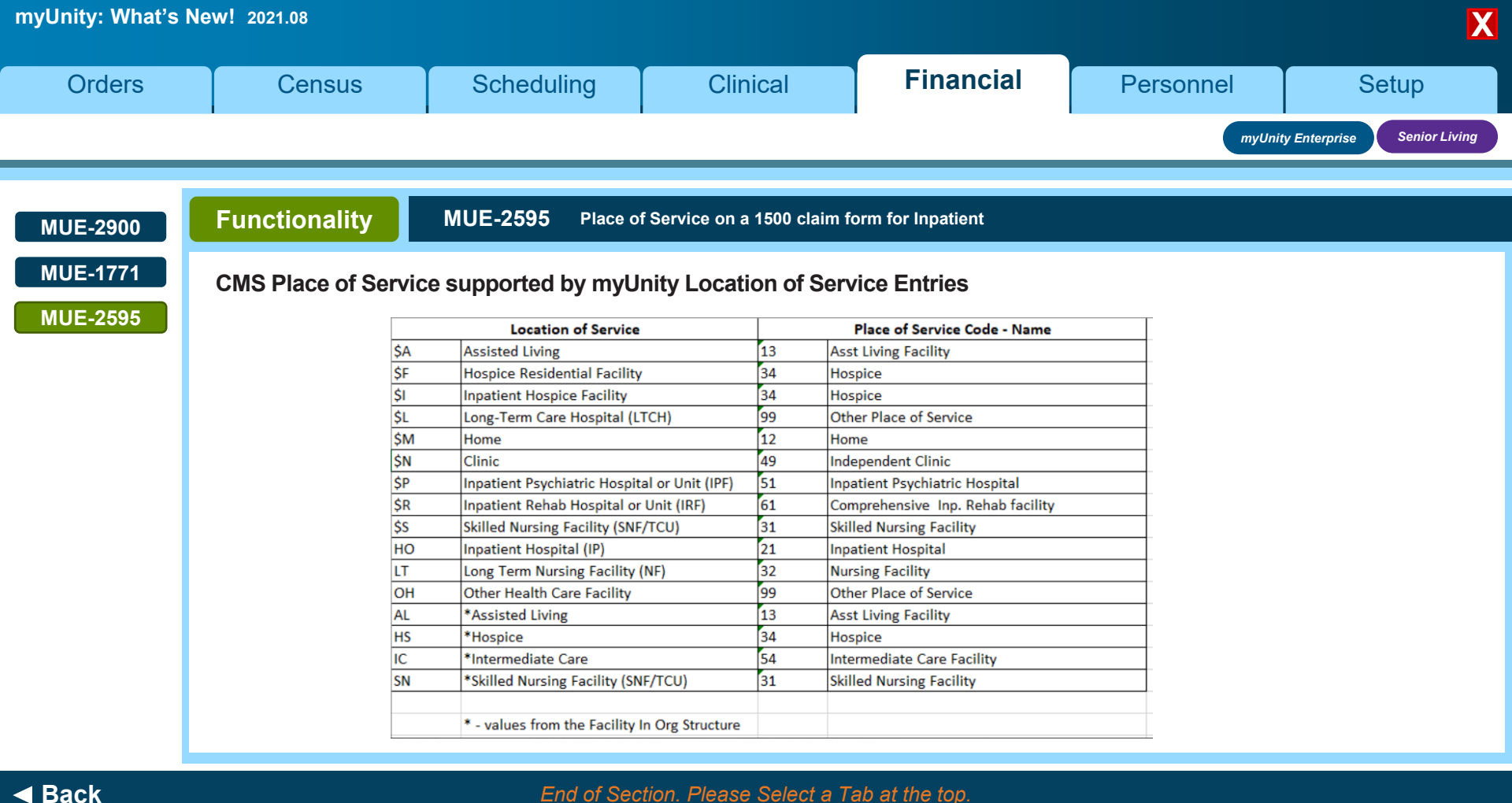

End of Section. Please Select a Tab at the top.

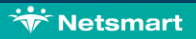